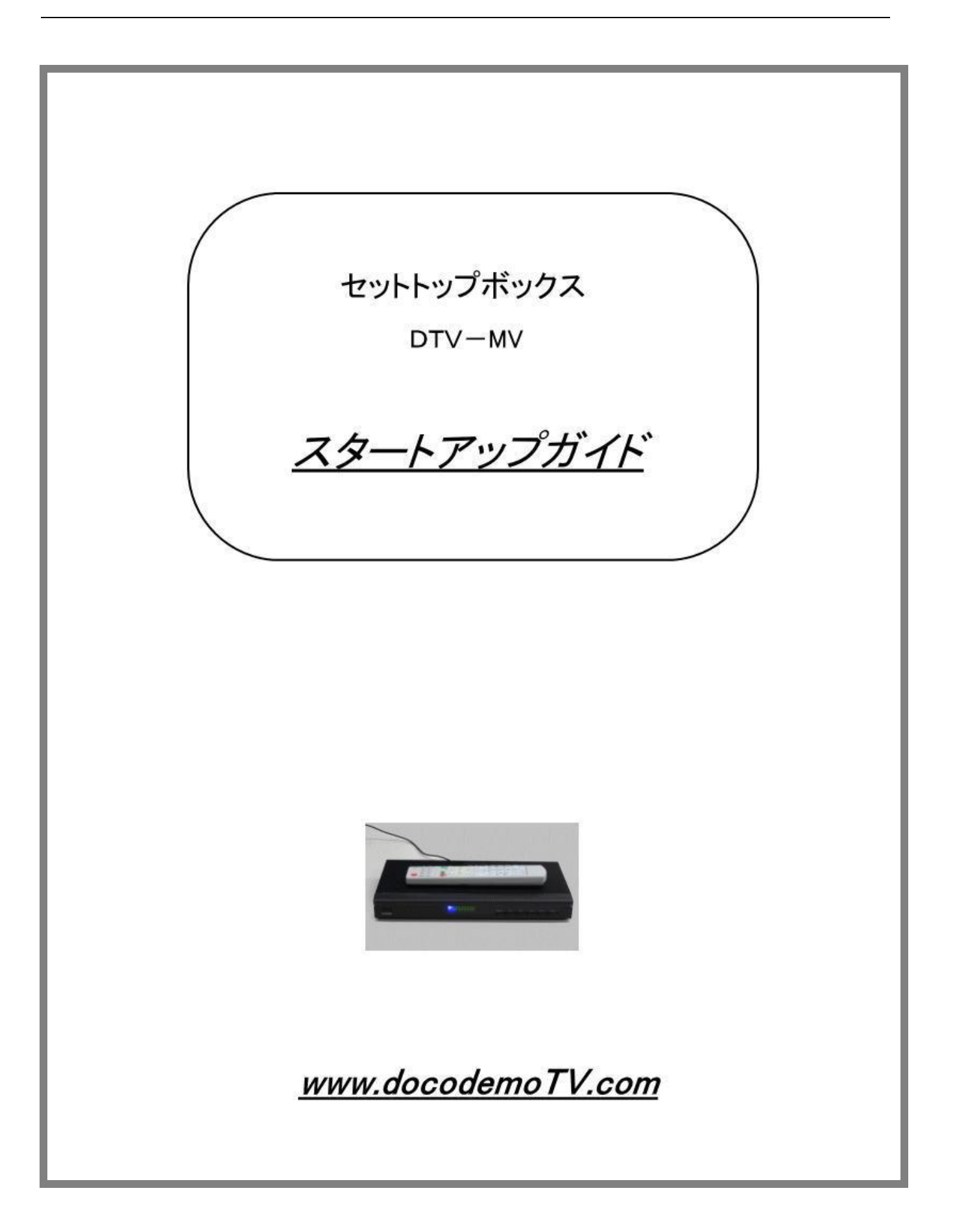

# はじめに

このたびは、本製品をお買い求めいただきまして、誠にありがとうございます。お客様に本製品の使い方をよく ご理解をしていただくために本スタートアップガイドをよく読んでいただいた上でご使用してください。

### パッケージの中を確認しましょう

本製品には以下のものが同梱されています。万が一不足しているものがございましたら、当店までご連絡ください。

- 1. セットトップボックス本体
- AC電源アダプター(100V~240V)
  電源プラグは日本仕様です。国によって使用できない場合コンセントの変換プラグをご用意ください。
- 3. AVケーブル
- 4. HDMIケーブル
- 5. リモコン(航空便で配送のため単4電池2本は付属しておりません)

### 視聴に必要なもの

- 1. ブロードバンドルーター(お客様のネット回線にルーターはなかった場合、取り付けてください)
- 2. 2Mb/s 以上のインターネット回線速度(ADSL やケーブルテレビなどの回線契約速度ではなく実際の測定 速度です)
- 3. ハイビジョン映像を楽しむためにHDMI端子付きのデジタルハイビジョンテレビは必要です。HDMI端子が ないテレビはAV端子に接続して利用できますが高画質な映像を見ることができません。

#### 接続端子のご説明

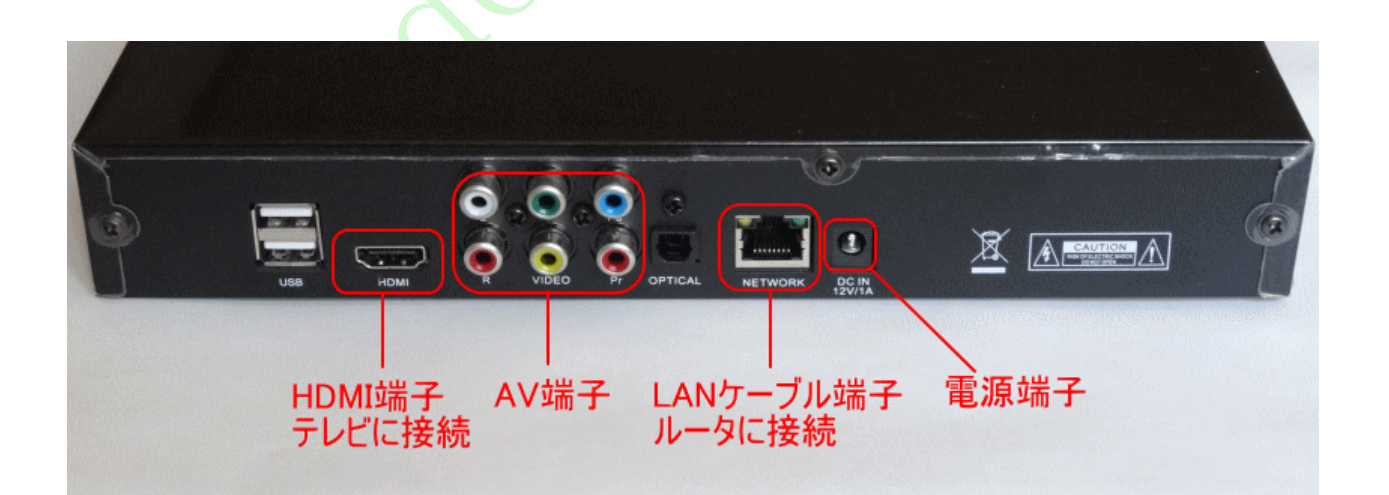

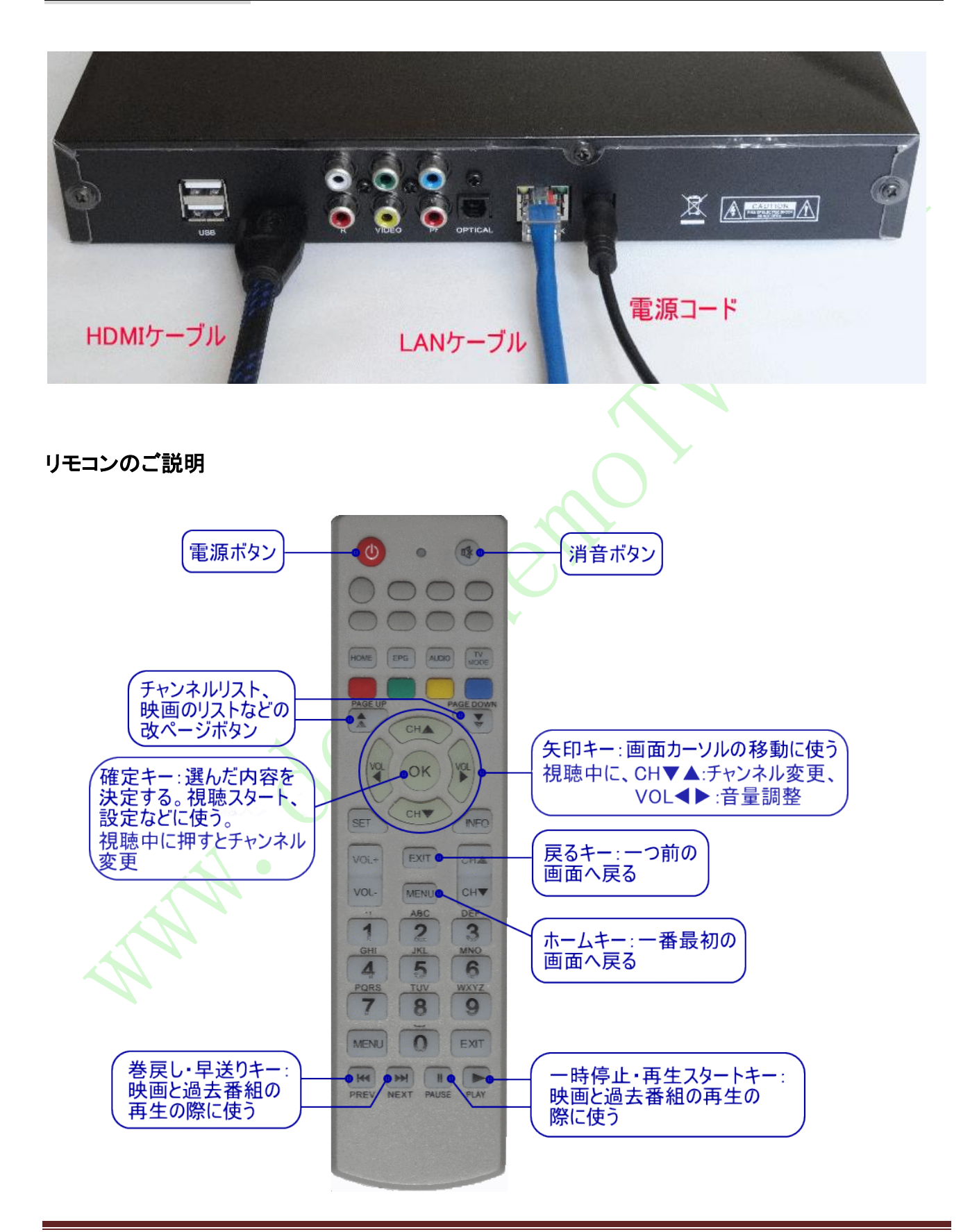

## 視聴方法のご説明

- 1. 電源コード、LAN ケーブル、HDMI ケーブルをそれぞれ2ページの接続図のように繋いでください。
- 2. インターネット回線のルーターの電源は入っていることをご確認してください。
- 3. 電源を入れると、ボックスのフロントにある青いランプが点灯していることをご確認ください。
- 4. ご使用のテレビのリモコンの入力切換ボタンでHDMIに合わせてください。テレビにHDMI 端子が2つ あった場合、接続したHDMI 端子に合わせてHDMI1またはHDMI2に合わせてください。3色のAVケーブル で接続した場合はビデオに合わせてください。
  - \* テレビの入力切換ボタンを押してもHDMI が表示されない場合はテレビの設定によってHDMI を スキップされた可能性があります。テレビのリモコンで設定メニューに入ってHDMIのスキップを外して ください。詳しくはご利用のテレビの説明書をご確認ください。
- 5. 商品到着後、ID開通手続きが完了していない場合、「ユーザ状態異常、代理店に連絡を」のメッセージが 表示されます。当店へID開通のご連絡をください。

電源を入れると、最初のホームは以下の画面になります。左右矢印キーでライブ TV、映画、録画放送などを 選んで「OK」キーを押してください。

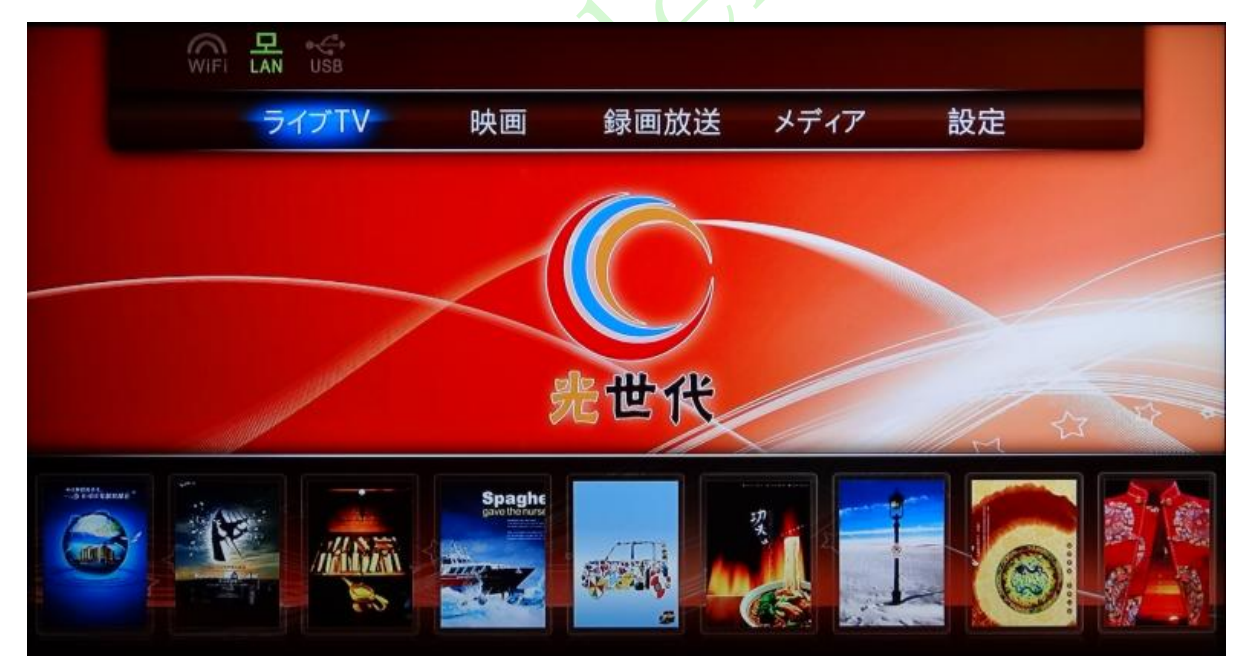

下図はライブ TV のチャンネル選択画面。矢印キーで番組を選んで「OK」ボタンを押すと視聴は スタートされる。改ページキーを押すと次のページへ進みます。

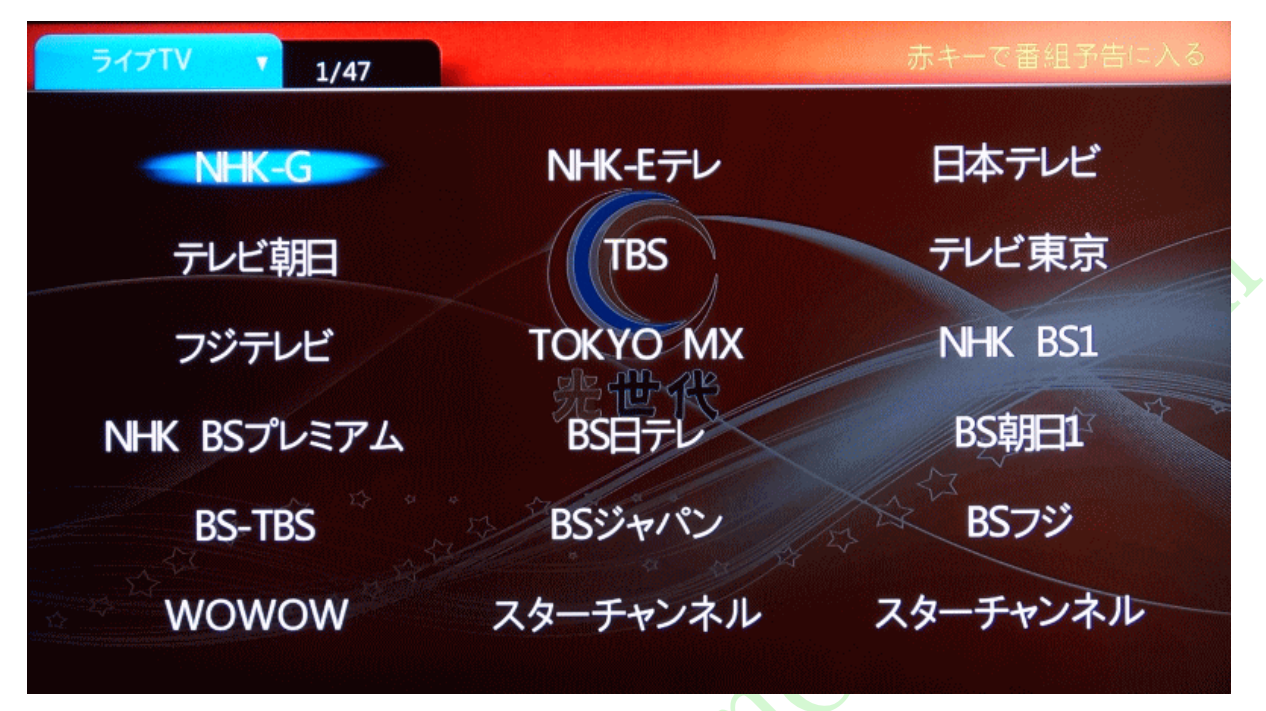

●映画オンデマンド視聴画面。矢印キーや改ページキーで映画を選んで「OK」を押すと再生は開始されます。 再生中に早送り・巻戻しキーを押すと映画の開始位置からの時間は表示され、「OK」キーを押すと任意の 位置から視聴できます。

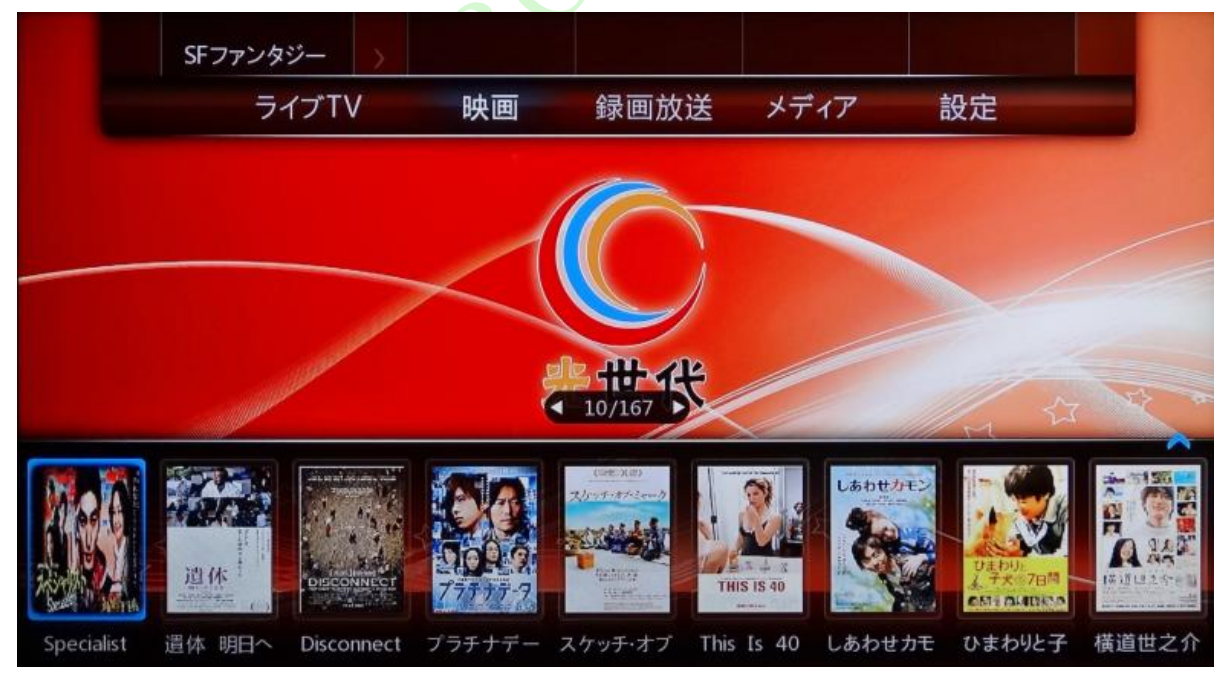

●録画放送(過去の番組はサーバーに保存されており、5-7日間遡って視聴可能)

画面左側にあるチャンネルを上下矢印キーで選んで「OK」を押してください。次は左右矢印キーで放送日を 選んで、上下矢印キーで番組を選んで「OK」を押すと再生されます。再生中に早送り・巻戻しキーを押すと 番組の開始位置からの時間は表示され、「OK」キーを押すと任意の位置から視聴できます。

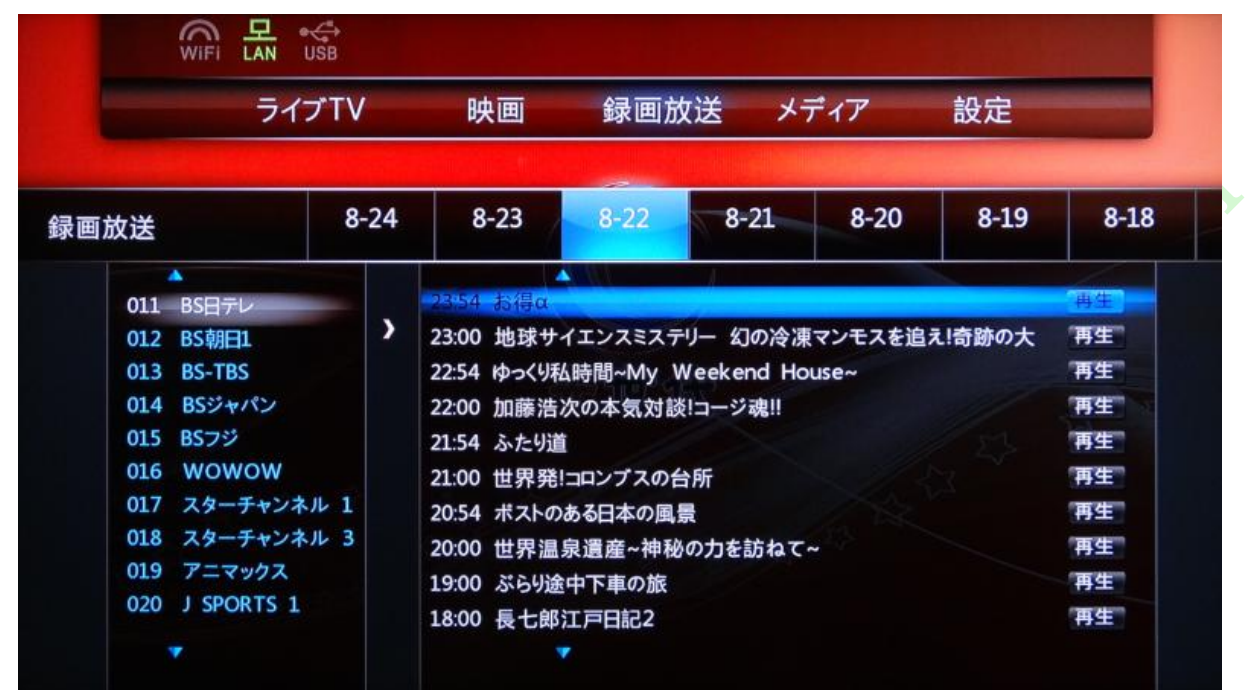

#### ●設定について 初期設定は以下のようになっています。

1. ネットワーク設定:自動取得(本体の IP アドレスはルータの DHCP による自動取得)

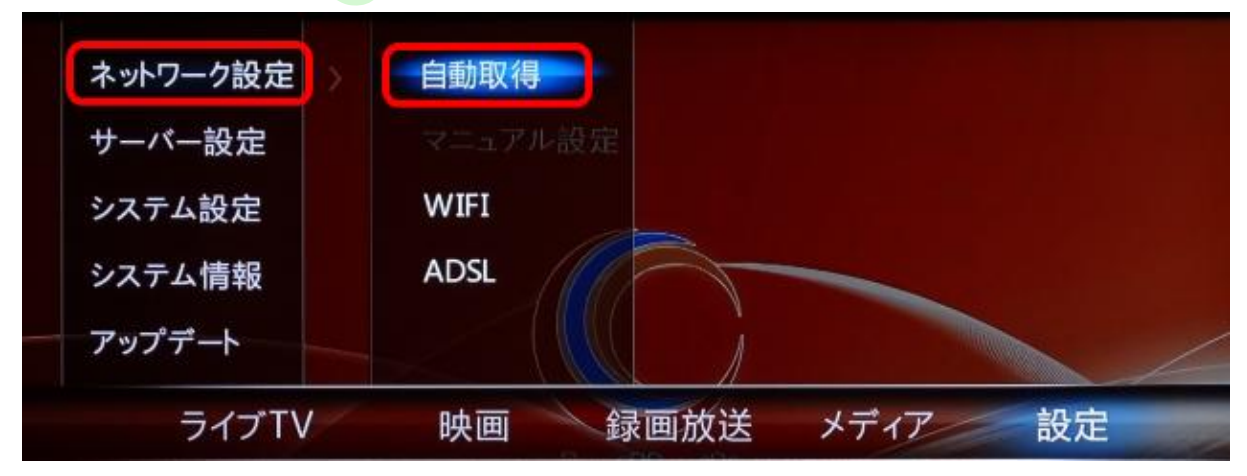

2. システム設定→ビデオ出力:1080I30

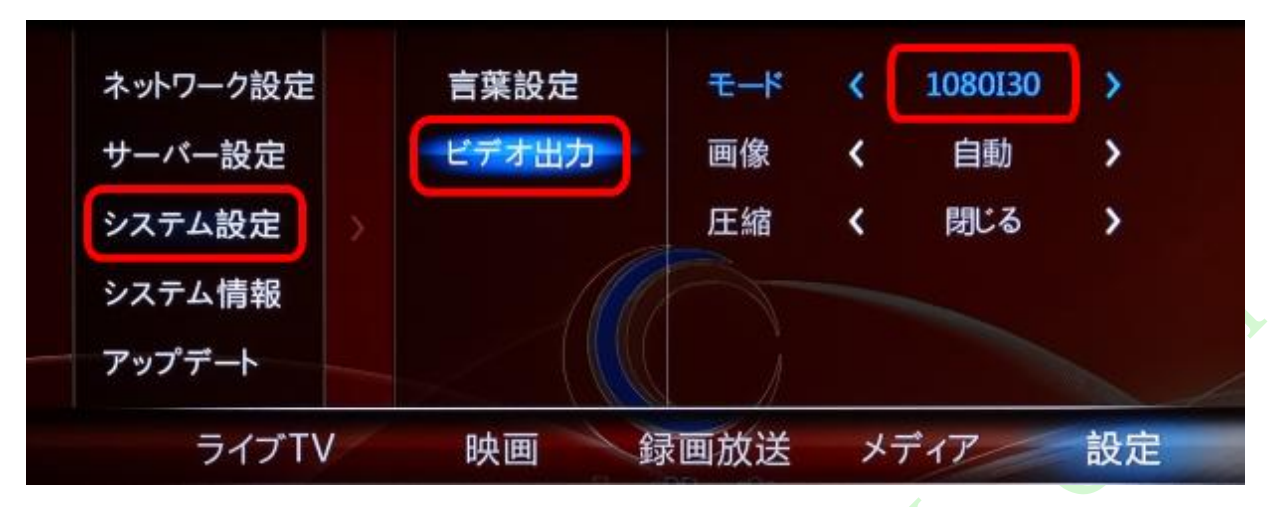

\*ネットワーク設定、サーバー設定、ビデオ出力は変更されると、ご利用できなくなる可能性は ありますのでご注意ください。システム設定→言葉設定の順に押すと日本語、中国語などの 選択ができます。

システム情報→マイアカウントの順に押すと、視聴期間の残り日数は確認できます。

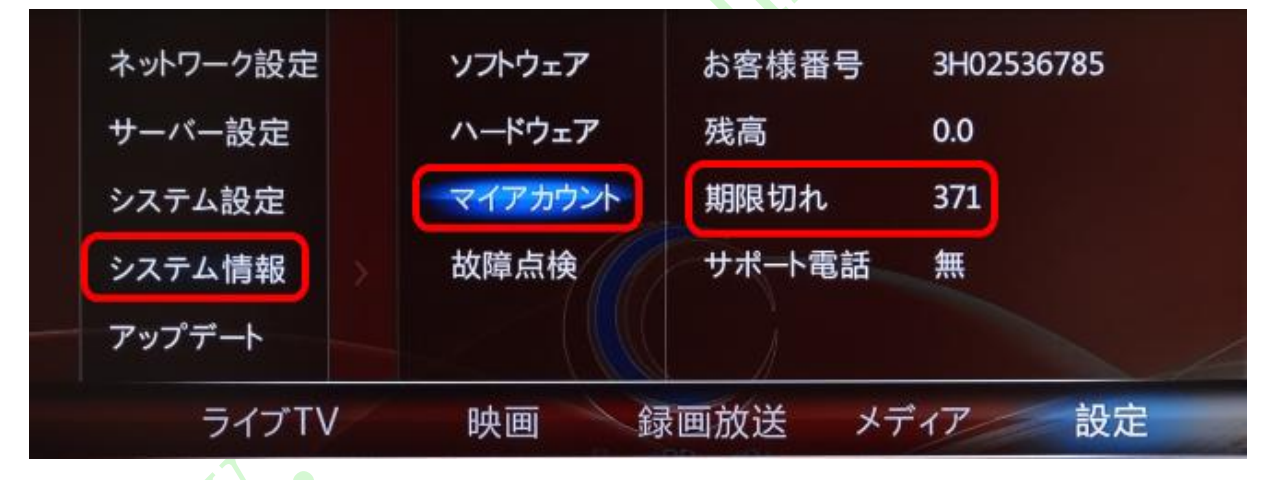

設定画面でリモコンの[OK]を押すと次の画面へ進み、[EXIT]を押すと、1つ前の画面へ 戻ります。